# วิธีการเพิ่มชื่อสมาชิก

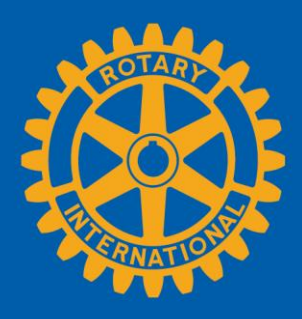

## ไปที่เพจของสโมสร

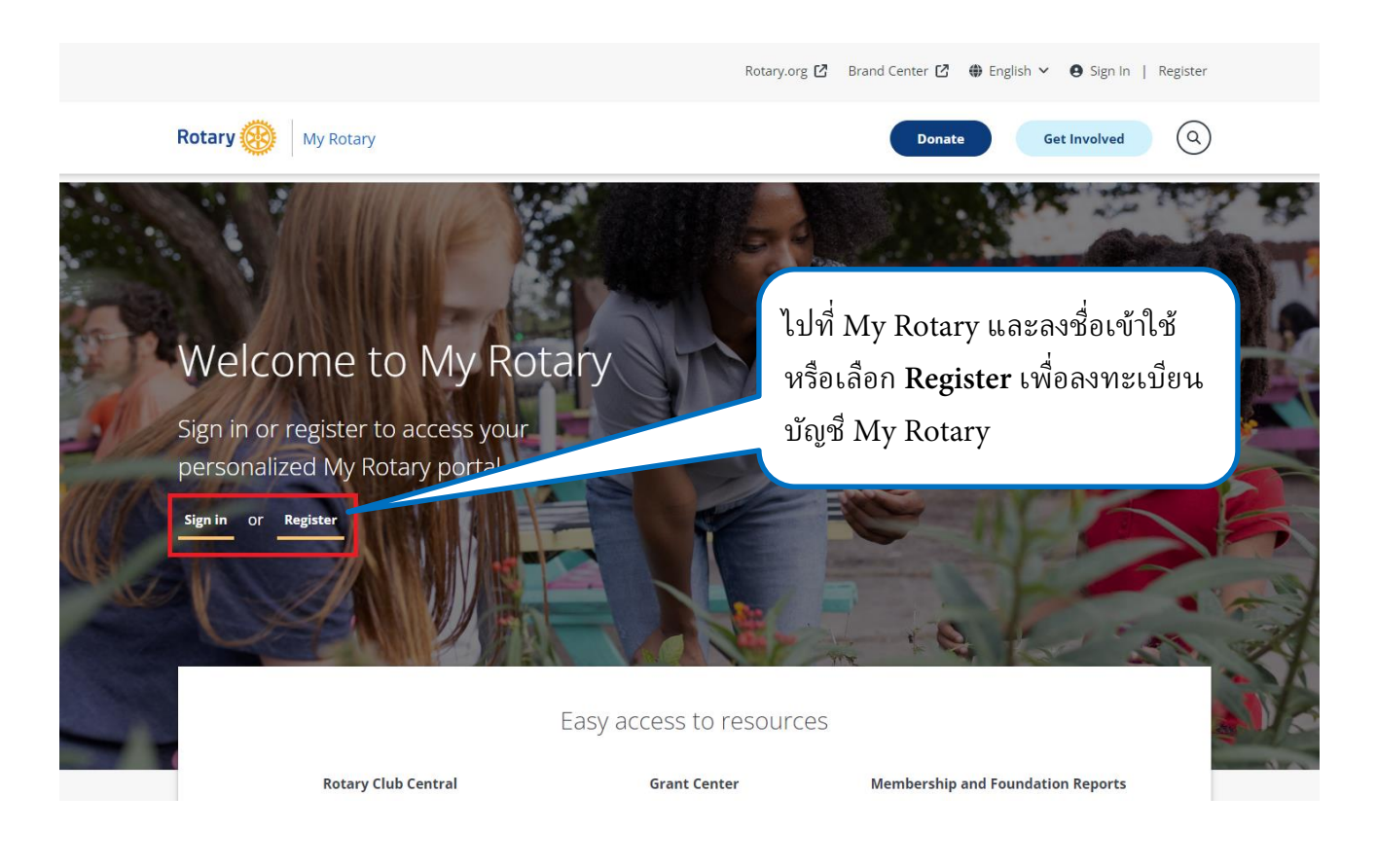

ศูนย์โรตารีในประเทศไทย - TH324(124) | 1

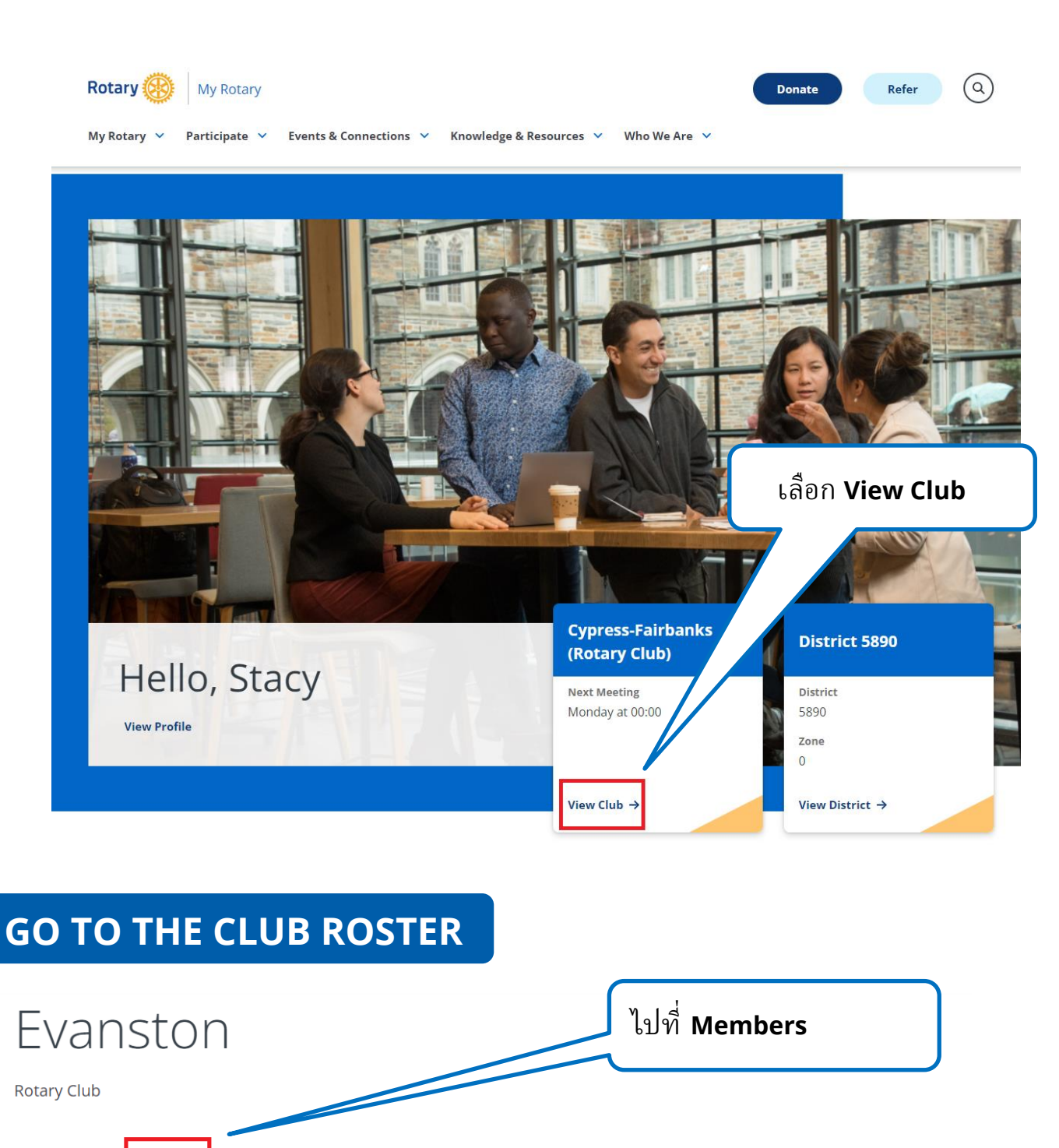

Members Club details Membership Candidates Finance Reports Goals Chartered Club ID Location District / EDIT 6440 1920 Illinois, United States One Rotary Center Language English Contact Information / EDIT Notes

| เพิ่มสมาชิก                                                                                                    |                                                                                                    |
|----------------------------------------------------------------------------------------------------|----------------------------------------------------------------------------------------------------|
| Rotary       My Rotary         My Rotary       Participate         Yearticipate       Events & Connections         Yearticipate       Events & Connections       | Donate Refer Q                                                                                                    |
| Evanston<br>Rotary Club                                                                                                    |                                                                                                    |
| Club details Members Membership Candidates Finance Reports G                                                                                                    | oals                                                                                                    |
| ມີຄີບັ<br>Manage club officers<br>Download member list<br>Search club members                                                                                    | ກ ADD A MEMBER                                                                                                    |
| Search by name Search by email address Q SEARCH CLUB MEMBERS (42)                                                                                                | Role 🗸 Member status 🗸                                                                                                    |
| SEARCH MEMBER DATABASE                                                                                                    | ใส่ข้อมูลที่ท่านมีของสมาชิก ยิ่งให้<br>ข้อมูลมากเท่าใด ก็จะยิ่งเห็นได้<br>ง่ายขึ้นว่าสมาชิกมุ่งหวังอยู่ใน<br>ฐานข้อมูลแล้วหรือไม่ |
| First, determine if the person is already in Rotary's database. Enter any information you have for ther Note that this form accepts only Latin characters. Email | n – only one field is required.<br>มพ์ที่อยู่อีเมล<br>ของสมาชิก                                                                   |
| Member ID<br>First name                                                                                                    | พิมพ์หมายเลข<br>ประจำตัวของสมาชิก                                                                                                 |
| Last name พิมพ์ชื่อและนา<br>ของสมาชิ                                                                                                    | ามสกุล<br>ก                                                                                                    |
|                                                                                                    |                                                                                                    |

ศูนย์โรดารึในประเทศไทย - TH324(124) | 3

| RESULTS (0)                                                                                   |                                                                                                    |  |  |  |
|-----------------------------------------------------------------------------------------------|----------------------------------------------------------------------------------------------------|--|--|--|
| Sorry, we couldn't find a result to your search. Check the spelling of your search and try ag | Sorry, we couldn't find a result to your search. Check the spelling of your search and try again. Or you can add the person as a new member. |  |  |  |
| ADD NEW MEMBER                                                                                | หากท่านไม่พบบันทึกเกี่ยวกับสมาชิก<br>ให้เลือก <b>ADD NEW MEMBER</b>                                                                          |  |  |  |
| ENTER MEMBER DETAILS                                                                          | หากท่านหาสมาชิกคนหนึ่งและพบชื่อที่<br>ต้องการแล้ว เพจนี้จะขอให้ท่านยืนยัน                                                                    |  |  |  |
| «Back   Step 2 of 3<br>Enter Member Details                                                   | รายละเอียดของสมาชิกก่อนที่จะ<br>ดำเนินการต่อไปจนถึงขั้นสุดท้าย                                                                               |  |  |  |
| Double-check to ensure this member's information is up-to-date. You can e                     | edit the member's information if needed.                                                                                                    |  |  |  |
| PERSONAL DETAILS                                                                              |                                                                                                    |  |  |  |
| Full Name*                                                                                    |                                                                                                    |  |  |  |
| This field accepts non-Latin characters                                                       |                                                                                                    |  |  |  |
| Prefix                                                                                        |                                                                                                    |  |  |  |
| Prefix                                                                                        |                                                                                                    |  |  |  |

### First name\*

Field cannot contain non-latin characters

### Middle Name

Field cannot contain non-latin characters

#### Last name\*

Field cannot contain non-latin characters

CONTINUE

CANCEL

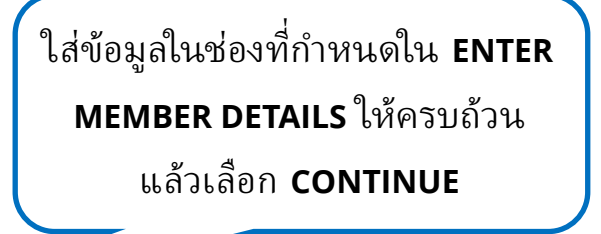

|              | Add N                                                                                     | <b>Nembership</b>                                                                                                    | Information                                                                                                    |
|--------------|-------------------------------------------------------------------------------------------|----------------------------------------------------------------------------------------------------|----------------------------------------------------------------------------------------------------|
|              | Member type* Active Admission date* 2020-06-15                                            | ،<br>الاستان<br>الاستان<br>الماتان<br>الماتان<br>المات<br>الماتان<br>الماتان<br>الماتامان<br>الماتان<br>الماتان<br>الماتان<br>الماتان<br>الماتان<br>الماتان<br>الماتان<br>الماتان<br>الماتاماماماماماماماماماماماماماماماماما | เลือก <b>Active</b> สำหรับสมาชิกที่มีข้อกำหนด<br>ครบถ้วน มีสิทธิลงคะแนนเสียง จ่ายค่าบำรุง<br>เพื่อที่จะนับจำนวนสมาชิกภาพของโรตารีสากล<br>เลือก <b>Honorary</b> หากสมาชิกภาพถูกใช้เพื่อ<br>การยกย่องผู้ที่บำเพ็ญประโยชน์หรือแสดงออก<br>อย่างชัดเจนถึงอุดมการณ์ของโรตารี |
| Sp<br>Pro    | Select  Procedure certification  I certify that this ind club bylaws and und termination. | *<br>lividual was added in accordance with our<br>derstands and accepts the conditions of                                                                                                    | เลือกวันที่ที่สมาชิกเข้าร่วม<br>ในสโมสร (ต้องอยู่ภายใน<br>30 วันที่ผ่านมา)                                                                                                    |
|              |                                                                                           | CONTINUE                                                                                                    | เพิ่มผู้อุปถัมภ์ 1-2 คน<br>หากสมาชิกมีผู้อุปถัมภ์                                                                                                    |
| ନ<br>P<br>ce | เลิ้กที่ช่อง<br>rocedure<br>rtification                                                   |                                                                                                    | เลือก <b>CONTINUE</b>                                                                                                    |
|              |                                                                                           | ขอแสดงความยันดัด<br>เพิ่มสมาชิกหนึ่งคนใ                                                                                                    | าวย! ทานเด<br>นสโมสรแล้ว                                                                                                    |